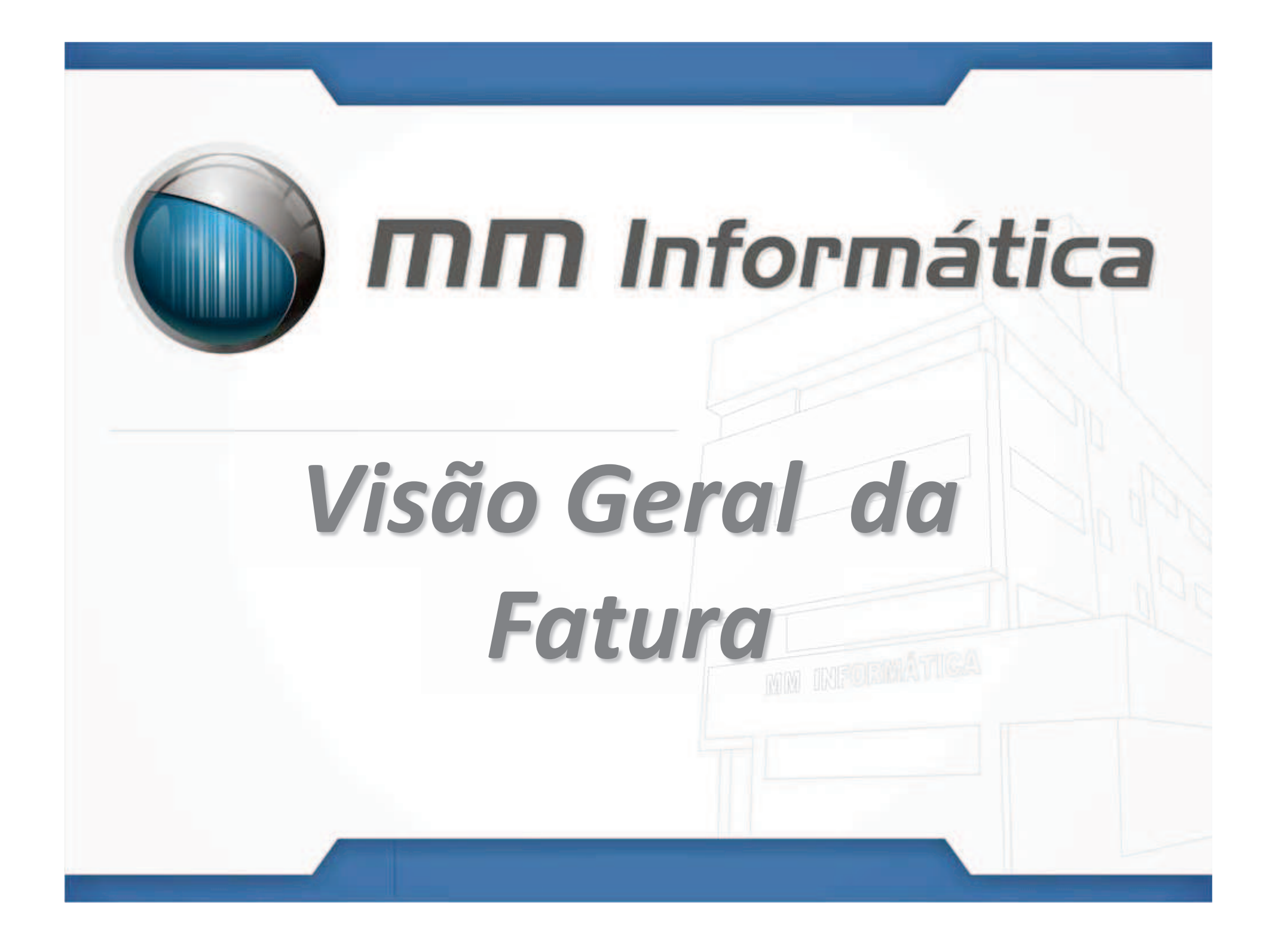

#### Fatura

É o documento que comprova a venda a prazo. Ele é emitido pelo vendedor, do qual constam as condições gerais da transação e o apuramento do valor a pagar pelo comprador em um espaço de tempo.

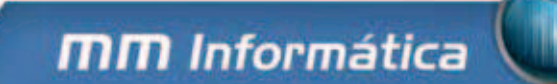

## Pré Requisitos para pagamento Fatura

- Cadastrar o Cliente corretamente, verifique se os dados estão completos
- Estabelecer Dias de Vencimento junto aos Clientes
- Estabelecer Datas para o fechamento da compra do Cliente

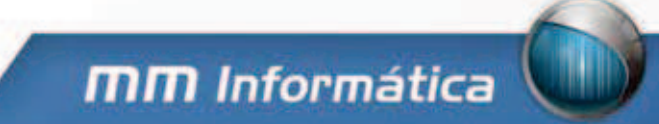

## Pré Requisitos para pagamento Fatura

- Verifique a necessidade de juros/encargos sobre a fatura
- Verifique se o cliente poderá pagar um valor mínimo, estipule o valor.

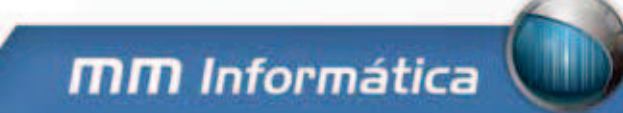

### Manutenção de Faturas

- Para Gerar a fatura verifique se o mês informado na tela corresponde ao desejado
- Caso o cliente tenha débitos anteriores ao informado a fatura deverá contabilizar
- ✓ Selecione os dias para Gerar Fatura
- Ao gerar Fatura o Relatório Sintético de venda a prazo não deverá ter registros do cliente que teve sua fatura gerada

Legenda Manutenção Faturas

# Hoje

# Dias com Fechamento

# Dias Selecionados

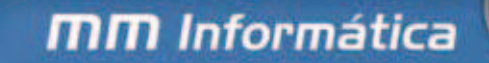

#### Impressão da Fatura

#### Veja na imagem abaixo uma Fatura no Sistema Lince:

| AMANDA I<br>IOSE SANTL<br>EYMARD | AGO<br>BELO HORIZON  | TE MG                                                                                                    | Vencimento<br>24/06/2009 Z.026,23<br>Limite de Crédito em R\$ | Pagto. Mínin<br>0,00 |
|----------------------------------|----------------------|----------------------------------------------------------------------------------------------------|---------------------------------------------------------------|----------------------|
|                                  | 005TAGEM: 16/06/2009 | Limite de Compras: 5.000,0<br>Informações da Fatura Anterior:<br>Código da Fatura Anterior<br>Valor da Fatura Anterior 2.025<br>Valor dos Encargos: 0<br>Total Paro: 0 |                                                               |                      |
| Demostrativo de Transa           | acões                |                                                                                                    |                                                               |                      |
| DATA / HORA                      | CUPOM                | FUNCIONÁRIO                                                                                                    |                                                               | VAL                  |
| 23/06/2009 15:22:47              | 38000001             | 1 JOSE                                                                                                    |                                                               | 1                    |
| 23/06/2009 15:34:45              | 38000007             | 1 JOSE                                                                                                    |                                                               | 8                    |
| 23/06/2009 15:41:19              | 38000009             | 1 JOSE                                                                                                    |                                                               | 0                    |
|                                  |                      |                                                                                                    | Total de Vendas                                               | 1                    |
|                                  |                      |                                                                                                    | Total do Encargo:                                             | 0                    |
|                                  |                      |                                                                                                    | Total da Fatura                                               | 2.026                |
|                                  |                      |                                                                                                    |                                                               |                      |
|                                  |                      |                                                                                                    |                                                               |                      |
|                                  |                      |                                                                                                    |                                                               |                      |

#### Pagamento de Fatura

**Existe duas Formas de se efetuar o pagamento:** 

Sistema Lince

• Frente de Caixa- ECF

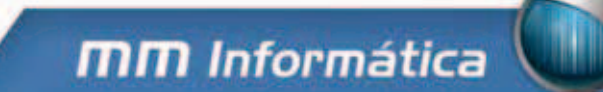

### Pagamento Fatura-Sistema Lince

**MM** Informática

No Sistema Lince no Menu Pagamento de Fatura informe o código do Cliente e veja o resumo das faturas em aberto no Gride.

| Faturas em Aberto do Cliente |        |        |          |             |             |       |          |        |        |            |
|------------------------------|--------|--------|----------|-------------|-------------|-------|----------|--------|--------|------------|
|                              | Fatura | Vendas | Encargos | Jur. Atraso | F. Anterior | Juros | Total    | Minimo | Boleto | Financeiro |
|                              | 59     | 1,23   | 0,00     | 0,00        | 2.025,00    | 0,00  | 2.026,23 | 0,00   | 0      | 0          |
|                              |        |        |          |             |             |       |          |        |        |            |

Logo após informe o número da Fatura que deseja efetuar o pagamento.

#### Pagamento Fatura- ECF

#### Essa função usada para receber o Valor de Clientes de Venda à

#### Prazo.

Tecle F2 para executar o Recebimento. O Usuário tem que Informar o seu código e a sua Senha para acesso da Tela de Entradas e Saídas do Caixa. Marque a opção Recebe Venda Prazo e Tecle ENTER, informe o código do Cliente e Tecle ENTER para verificar o valor a pagar.

| 👷 Entradas e Saidas de Caixa | 📲 Recebimento de vendas a prazo 🛛 🛛 🔀 |                      |  |  |  |
|------------------------------|---------------------------------------|----------------------|--|--|--|
| Entrada e Saida              | Cliente:                              |                      |  |  |  |
| ◯ Sangria de Caixa           |                                       |                      |  |  |  |
| ○ Pgtos Diversos             | Fatura em aberto:                     | R\$ 0,00             |  |  |  |
| ⊖ Vale Funcionário           | Cupons em aberto:                     | R\$ 0,00             |  |  |  |
| ⊖ Suprimento                 | Total de Juros:<br>Saldo devedor      | R\$ 0,00<br>R\$ 0.00 |  |  |  |
| Recebe Venda Prazo           | Pagamento Mínimo:                     | R\$ 0,00             |  |  |  |
| Descrição:                   | Valor Pagamento:                      | R\$ 0,00             |  |  |  |
|                              |                                       |                      |  |  |  |
|                              | 0%                                    |                      |  |  |  |
| L                            | F8 - Imprimir cupons                  |                      |  |  |  |

## Pagamento Fatura- ECF

#### Importante:

Na tela de Receber Venda à Prazo há o Valor Total do Cupons em Aberto, o valor mínimo a pagar, se o cliente tiver juros em seu cadastro no Sistema S.A.T vai aparecer o valor do juros gerado pelo Sistema.

- O cliente tem a opção de efetuar o pagamento parcial do Débito.
- Para retirar um Extrato do cliente aperte F8 antes de efetuar o pagamento, não é possível retirar o mesmo após o pagamento do débito.

#### Status das Faturas

Para ver todas as faturas dos clientes que estão em abertos entre em *Status das Faturas,* o sistema vai trazer as faturas por Vencimento das que estão em mais atrasos as que ainda vão vencer.